## Wachtwoordinstellingen instellen op de RV110W

## Doel

Met de wachtwoordcomplexiteit kan een netwerkbeheerder een sterker wachtwoord voor de netwerktoegang maken. Hierdoor wordt een netwerk veiliger.

Het doel van dit document is om u te tonen hoe u de wachtwoordinstellingen op RV110W moet configureren.

## Toepasselijke apparaten

• RV110W

## Stappen van orde

Stap 1. Gebruik het programma voor de routerconfiguratie om **Beheer > Wachtwoordcomplexiteit** te kiezen.

Stap 2. Controleer het aanvinkvakje **Enable** in het veld *Wachtwoord* Complexity-*instellingen* om instellingen voor de wachtwoordcomplexiteit mogelijk te maken.

| Password Complexity Settings:                                     | Enable                     |            |
|-------------------------------------------------------------------|----------------------------|------------|
| Minimal password length:                                          | 8                          | (R         |
| Minimal number of character classes:                              | 3                          | (R         |
| The four classes are: upper case (ABCD), low                      | er case(abcd), numerical(1 | 234) and s |
|                                                                   |                            |            |
| The new password must be different than the cu                    | irrent one: 🗌 Enable       |            |
| The new password must be different than the cu<br>Password Aging: | irrent one: 🗌 Enable       |            |

Stap 3. Voer in het veld *Minimale wachtwoordlengte* in van het minimumaantal tekens dat het wachtwoord moet zijn.

Stap 4. Voer in het veld *Minimale aantal tekenklassen* het minimale aantal tekenklassen in dat het wachtwoord moet gebruiken.

- · Bovenste case: dit zijn hoofdletters, zoals "ABCD".
- · Kleine letters Dit zijn kleine letters zoals "abcd".
- · Numeriek Dit zijn getallen zoals "1234".

• Speciale tekens: dit zijn speciale tekens zoals "!@#\$".

Stap 5. In *het nieuwe wachtwoord moet anders zijn dan het huidige* veld, controleert u het vakje Inschakelen om te voorkomen dat een gebruiker het nieuwe wachtwoord hetzelfde doet als het huidige wachtwoord.

| assword complexity Settings.                   | Enable                     |            |
|------------------------------------------------|----------------------------|------------|
| Minimal password length:                       | 8                          | (Ra        |
| Minimal number of character classes:           | 3                          | (Ra        |
| The four classes are: upper case (ABCD), lowe  | r case(abcd), numerical(12 | 34) and sp |
| The new password must be different than the cu | rrent one: 🔲 Enable        |            |
|                                                |                            |            |
| Password Aging:                                | Enable                     |            |

Stap 6. Controleer het aanvinkvakje **Enable** in het veld *Wachtwoord* wijzigen om het wachtwoord op een verloopdatum te geven.

| Password Strength                                  |                               |       |
|----------------------------------------------------|-------------------------------|-------|
| Password Complexity Settings:                      | 🗹 Enable                      |       |
| Minimal password length:                           | 8                             | (Ra   |
| Minimal number of character classes:               | 3                             | (Ra   |
| The four classes are: upper case (ABCD), lower ca  | ase(abcd), numerical(1234) ar | nd sp |
| The new password must be different than the currer | nt one: 🔽 Enable              |       |
| Password Aging:                                    | Enable                        |       |
| Password aging time:                               | 180                           | day:  |
| Sava Cancel                                        |                               |       |
| Save Cancel                                        |                               |       |

Opmerking: Als u Wachtwoord ouder maakt, voer dan in hoe lang een wachtwoord duurt voordat het vervalt in het veld *Wachtwoord veroudering*.

Stap 8. Klik op **Opslaan** om wijzigingen op te slaan of **Annuleren** om ze weg te gooien.